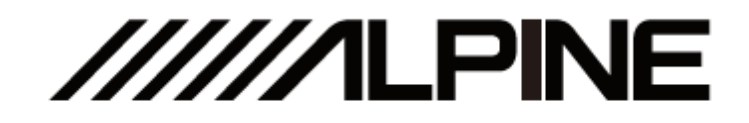

#### **UTS-A100**

### Hi-Res Streaming Media Player

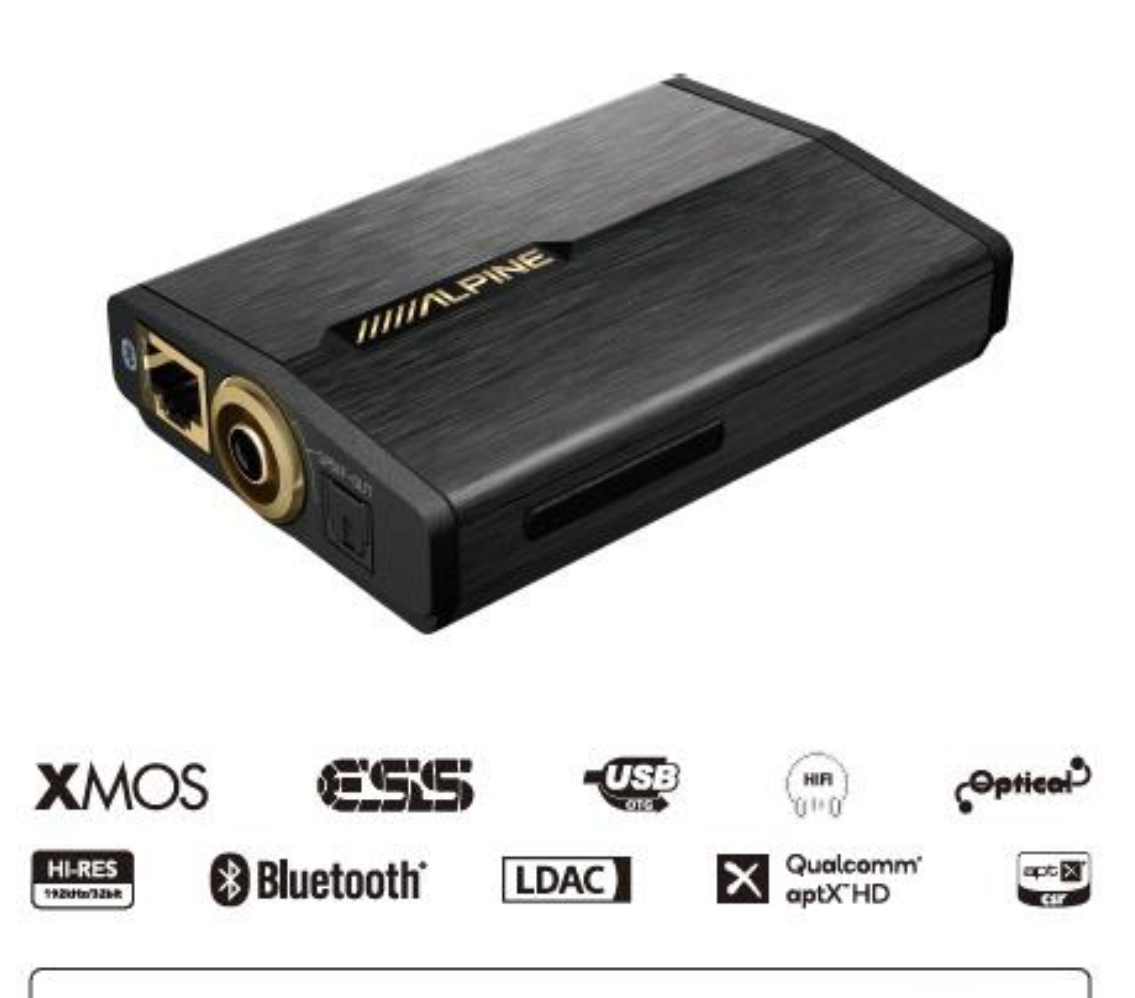

• For iPhone users, please search "Alpine Music" in APP Store to download and install it; for Android users, please scan the QR code on the right to download and install it directly.

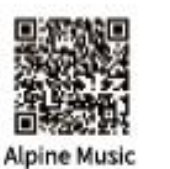

## **Table of Contents**

| Operating Instructions                       | Description of APP                          |
|----------------------------------------------|---------------------------------------------|
| Type of precautions2                         | APP function operation8                     |
|                                              | Function operation of computer software 9   |
| Common problems                              |                                             |
| Common problems3                             | Other scene settings                        |
|                                              | USBAUDIO system playback10                  |
| Copyright notice                             | BTAUDIO system playback11                   |
| Copyright notice3                            | Standard 3.5mm headphone playback12         |
|                                              | DSP control system 13                       |
| Repair tools                                 | Intelligent voice control system of Alpine  |
| Tools that may be required (depending on the | Music APP14                                 |
| vehicle)4                                    | Import of Alpine Music APP to Android large |
|                                              | screen system15                             |
| Accessory list                               |                                             |
| Accessory list4                              | Product parameters                          |
|                                              | Performance parameters16                    |
| Device description                           |                                             |
| Diagram of device interfaces5                | Information                                 |
| Description of device interfaces and their   | Hazardous substances17                      |
| functions6                                   | Information of maintenance stations17       |
| Button control                               |                                             |
| Button operation7                            |                                             |

## **Operating Instructions**

#### Type of precautions

| <b>O</b><br>Prohibition | Indicates a prohibited action (must not be performed). |
|-------------------------|--------------------------------------------------------|
| <b>N</b><br>Prohibition | Indicates that disassembly is prohibited.              |
| <b>D</b><br>Mandatory   | Indicates a mandatory operation (must be performed).   |
| $\triangle$             | Indicates that it should draw your close attention.    |

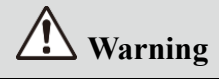

### In case of problems, please stop using the device immediately.

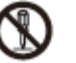

Otherwise, it may result in personal injury or damaged product. Please return the product to the authorized Alpine dealer or nearby Alpine service center to repair.

#### The product is only suitable for the 12V

#### negative-grounded vehicles.

Otherwise, it may lead to an accident like fire, etc.

## Please call the professionals to wire and install.

It needs professional expertise and experiences to wire and install the product. Please contact the dealer from whom you bought the product to install it for safety.

#### Please do not disassemble or refit.

Otherwise, it may result in an accident, fire or electric shock.

### Small items like bolts or screws should be kept out of reach of children.

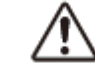

If ingested, it may result in severe damage. Once ingested, please seek medical attention immediately.

#### Please do not use any function that may distract you during driving.

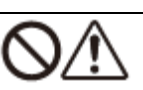

Any function that may influence your attention should be used only when the vehicle is stopped completely. To use these functions, please first stop your vehicle in a safe area. Otherwise, it may result in an accident.

During driving, you must maintain

the volume at a level such that the

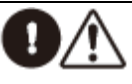

noise outside can still be heard.

It is very dangerous not to clearly hear an emergency vehicle alarm and road warning signal (such as a railway crossing) and may result in an accident. Moreover, a too large volume may damage your hearing.

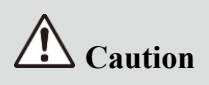

#### Product cleaning

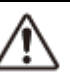

Please clean the product regularly with a soft dry cloth. For any dirt difficult to clean, only water can be used to soak the cloth. Any other solvents may lead to dissolution.

Temperature

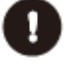

Before starting the device, please ensure that the temperature inside the vehicle is between  $+60^{\circ}$ C and  $-20^{\circ}$ C.

Repair

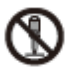

In case of problems, please do not repair them by yourself. Please return the product to the authorized Alpine dealer or nearby Alpine service center to repair.

Installation site

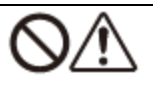

The device cannot be installed at the following locations:

- Under direct sunlight and near a hot source.
- With high humidity and near a water source.
- Dusty sites.
- Environments with violent vibration.

### **Common problems**

If you encounter any problem, please turn off the power and reconnect and turn it on. If the device still cannot work, please check the items in the table below. This manual will help you solve the problem. For details, please consult your Alpine authorized dealer.

| 1 | USB AUDIO cannot<br>play                                             | <ol> <li>Please make sure that the Type-C Data interface is correctly connected. The<br/>Type-C Power interface is not connected for audio transmission;</li> <li>Please check whether the Type-C audio OTG cable or OTG adapter you have<br/>is correctly connected;</li> <li>Please check the audio source selection of UTS-A100 APP. In case of the<br/>Exclusive mode, make sure that the USB AUDIO audio source is selected.</li> </ol> |
|---|----------------------------------------------------------------------|----------------------------------------------------------------------------------------------------|
| 2 | There is no sound<br>when the device is<br>connected for<br>playback | <ol> <li>Please make sure that the audio source on the side of external devices is under<br/>the optical or coaxial audio source signal, and connect the optical/coaxial<br/>signal correctly;</li> <li>Please check the audio source input of UTS-A100. In case of the Exclusive<br/>mode, only the USB AUDIO or Bluetooth audio source is supported.</li> </ol>                                                                            |
| 3 | The sound of<br>optical/coaxial<br>output is abnormal                | Please check whether the system sampling rate of the device you connect is matched.                                                                                                    |
| 4 | Hi-Res light is not<br>on                                            | <ol> <li>Please check whether the currently playing track is from Hi-Res audio source;</li> <li>Please check whether the "Developer Options" and "HD Audio" in your mobile are normally turned on.</li> </ol>                                                                                                    |
| 5 | Type-C Power light is not on.                                        | Please make sure that the Type-C Power interface is correctly connected. The Type-C Data interface is not connected for power supply.                                                                                                    |
| 6 | Next track and<br>previous track button<br>is abnormal               | Please check whether the "Control Previous Track/Next Track" function is set and selected in the "Line Control" setting in your mobile.                                                                                                    |
| 7 | The volume of the device is too low                                  | Please make sure that your UTS-A100 device has been successfully connected to the software for unlocking and use.                                                                                                    |

## **Copyright notice**

The text mark and logo of Bluetooth® are the registered trademarks that Bluetooth SIG, Inc. Alpine Electronics has been authorized to use these text marks and logos. Other trademarks and names all belong to their holders.

Products with a High-Resolution mark conform to the standards defined by the Acoustical Society of Japan. Alpine Electronics has been authorized by the Acoustical Society of Japan to use the High-Resolution mark.

LDAC and LDAC marks are trademarks of Sony. Hi-Res Audio and Hi-Res Audio Wireless marks are registered trademarks or other trademarks of Acoustical Society of Japan. Alpine Electronics has been authorized by the Acoustical Society of Japan to use these text marks and marks.

<sup>\*</sup> Electronic products should be discarded via an appropriate recycling channel to reduce electronic waste pollution.

#### Tools that may be required (depending on the vehicle)

| Panel removing tool  | Socket        | Electric drill    | Torx screwdriver |
|----------------------|---------------|-------------------|------------------|
|                      |               |                   |                  |
| Phillips screwdriver | Sleeve wrench | Wrench            | Wire cutter      |
|                      | ·             |                   | 200              |
| Wire crimper         | Wire stripper | Spectrum analyzer | Oscilloscope     |
|                      |               | 0000              |                  |

## Accessory list

| Type-C power cord | Bluetooth cable | UTS-A100 |
|-------------------|-----------------|----------|
|                   |                 |          |

# Diagram of device interfaces

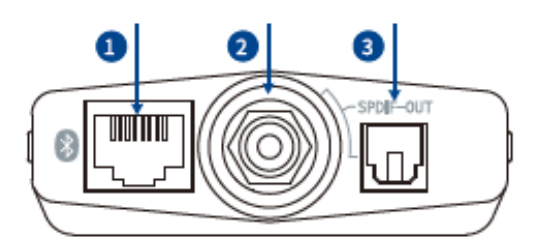

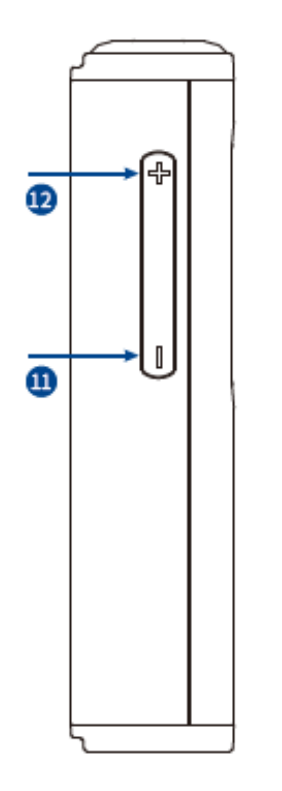

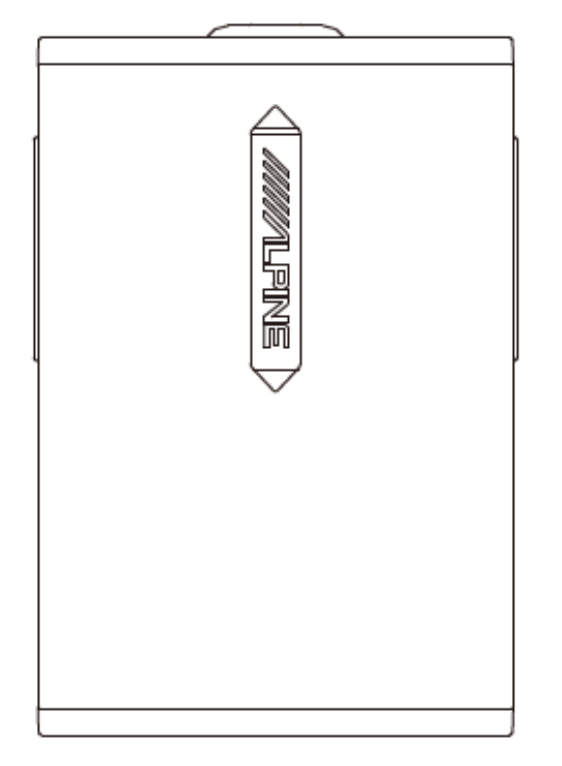

₹

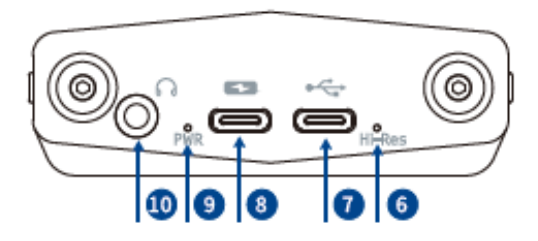

### Description of device interfaces and their function

| 1  | Bluetooth interface           | Alpine on-vehicle DSP that supports interface connection can transmit<br>HD audio signal, or Alpine on-vehicle DSP tuning software can be<br>connected to transmit high-quality audio via Bluetooth cable. |
|----|-------------------------------|----------------------------------------------------------------------------------------------------|
| 2  | Coaxial output interface      | Coaxial signal output, up to PCM 192kHz/24bit supported.                                                                                                    |
| 3  | Optical output interface      | Optical signal output, up to PCM 192kHz/24bit supported.                                                                                                    |
| 4  | Previous track button         | Short press to switch to the previous track for playback.                                                                                                    |
| 5  | Next track button             | Short press to switch to the next track for playback.                                                                                                    |
| 6  | Hi-Res indicator light        | Hi-Res display light, which is lit only when Hi-Res track is currently playing and not lit when tracks in other formats are playing.                                                                       |
| 7  | Type-C Data interface         | Type-C OTG audio cable or OTG adapter is connected to the mobile for USB AUDIO source playback, up to 192kHz/32bit supported.                                                                              |
| 8  | Type-C Power interface        | Independent Type-C power supply. The power supply is connected via Type-C power cord, such as car cigarette lighter/charger/power bank, etc.                                                               |
| 9  | Power indicator               | Blue breathing light.                                                                                                    |
| 10 | Headphone amplifier interface | Standard 3.5mm headphone audio output.                                                                                                    |
| 11 | Volume (-) button             | Short press to decrease the volume at the level of 1, and the volume range is $0 \sim 27$ .                                                                                                    |
| 12 | Volume (+) button             | Short press to increase the volume at the level of 1, and the volume range is $0 \sim 27$ .                                                                                                    |

## **Button operation**

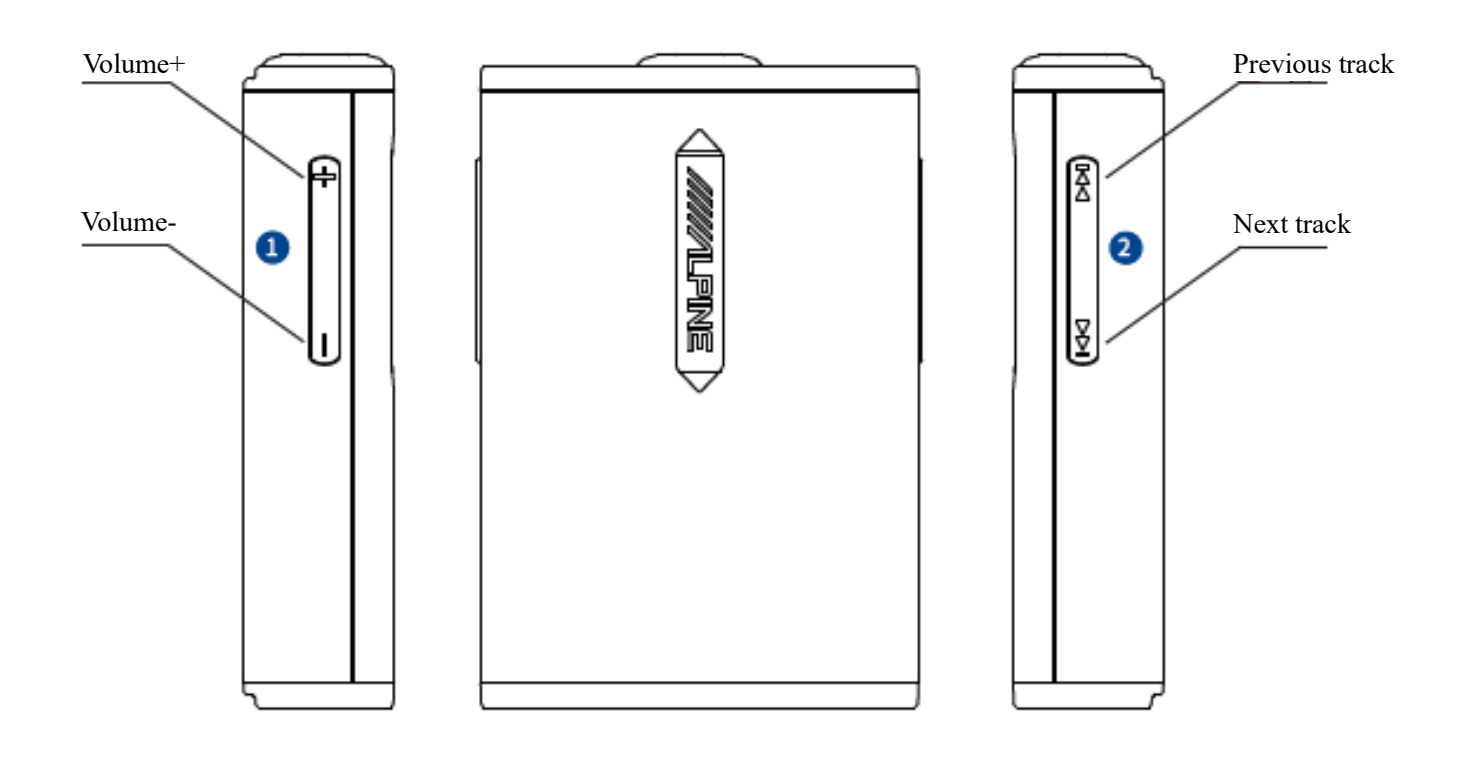

| 1 | Volume button                              | Use the UTS-A100 volume button to operate and control Volume+/Volume- in the system.                         |
|---|--------------------------------------------|----------------------------------------------------------------------------------------------------|
| 2 | Next track and<br>previous track<br>button | Use the UTS-A100 next track and previous track button to switch the previous track/next track in the system. |

Note: The UTS-A100 can operate and control playback via the line control function of the mobile. As the line control function in certain mobile phones can adjust the volume by default, it should be set to be used for track switching. Taking Xiaomi mobile phones as an example, open the "Settings" in the phone and search the "Line Control" to select the "Control Previous Track/Next Track" function. For details, please consult the Alpine authorized dealer.

## **APP function operation**

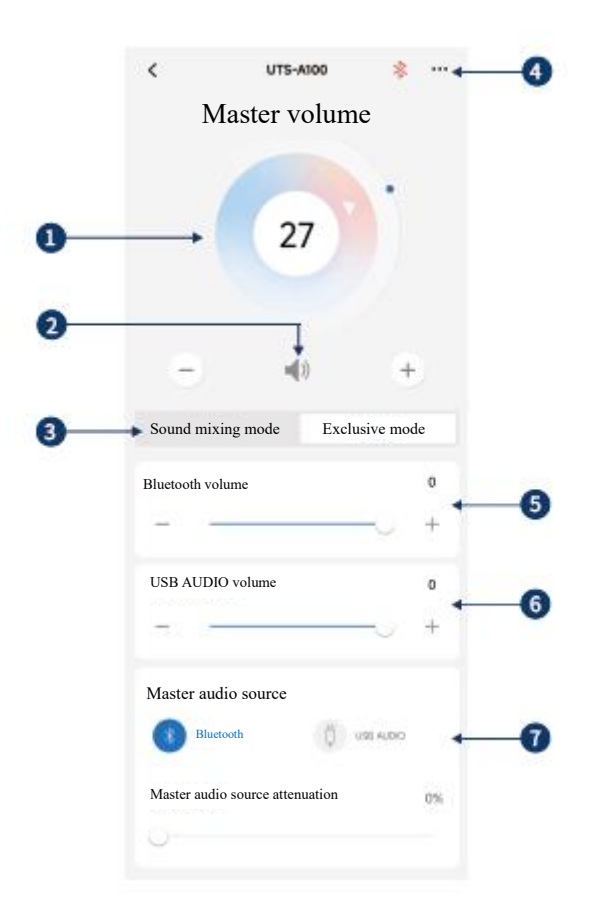

| 1 | Master volume                     | Drag and rotate the volume adjustment fader or click "+" and "-" to adjust the master volume. The volume adjusting range is $0 \sim 27$ .                                                                                                    |
|---|-----------------------------------|----------------------------------------------------------------------------------------------------|
| 2 | Mute button                       | Mute the master volume                                                                                                    |
| 3 | Sound mixing or<br>Exclusive mode | Sound mixing mode: Bluetooth and USB AUDI. For sound mixing of audio source, it is set at "Sound mixing mode" by default. Adjustment of master audio source attenuation is supported within the adjustable range of 0~100% Exclusive mode: for Bluetooth and USB AUDIO sources. The audio sources are output separately. No master audio source attenuation is available in the exclusive mode. |
| 4 | Menu bar                          | About: Check information on device version.                                                                                                    |
| 5 | Bluetooth volume                  | Drag the volume adjustment fader or click "+" and "-" to adjust the Bluetooth audio source volume. The volume adjusting range is -60~0dB.                                                                                                    |
| 6 | USB AUDIO<br>volume               | Drag the volume adjustment fader or click "+" and "-" to adjust the USB AUDIO source volume. The volume adjusting range is -60~0dB.                                                                                                    |
| 7 | Master audio source               | Switch master audio source (Bluetooth and USB AUDIO).                                                                                                    |

## **Function operation of computer software**

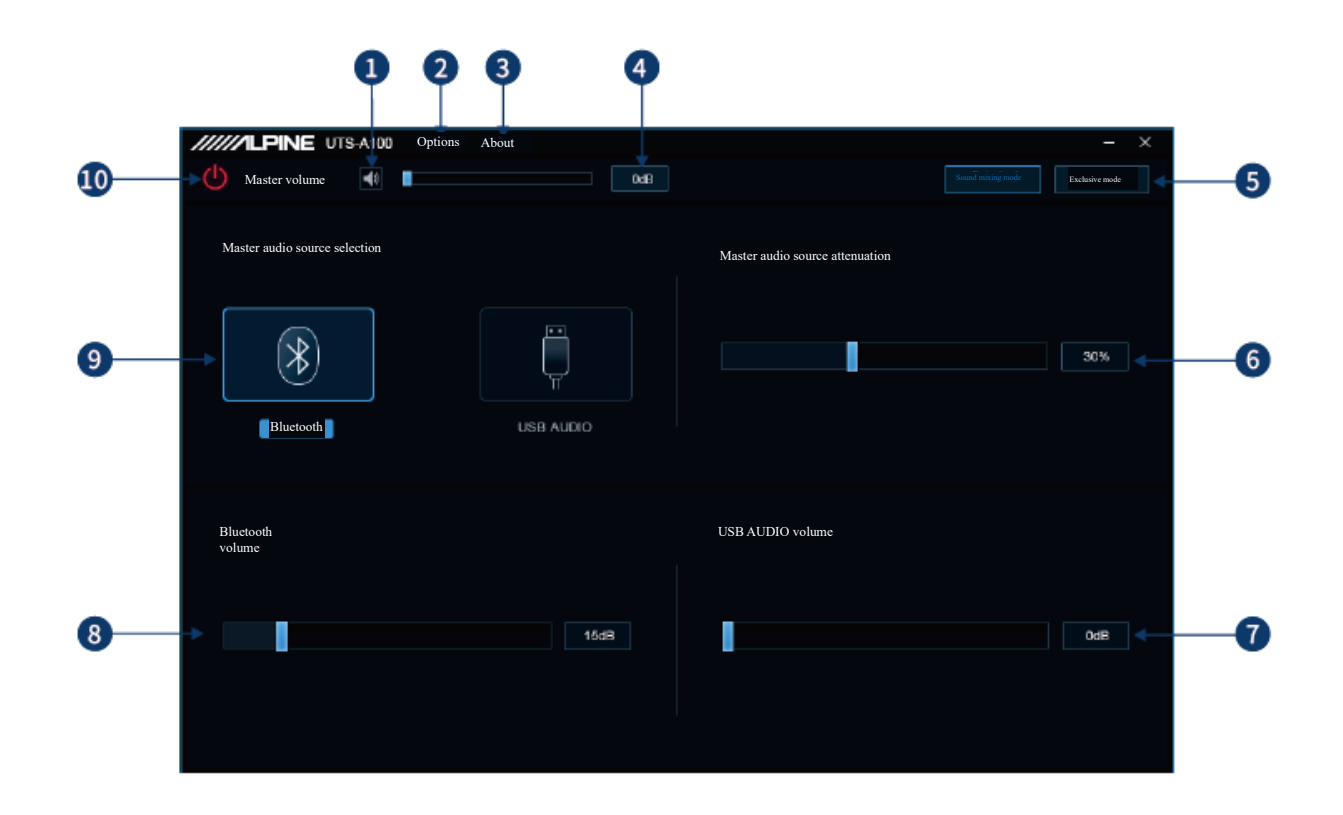

| 1  | Mute button                       | Mute the master volume                                                                                                    |
|----|-----------------------------------|----------------------------------------------------------------------------------------------------|
| 2  | Options                           | Sampling rate: The switching of system sampling rate of 96kHz/192kHz is supported.<br>Please do not power off during the switching process.<br>Firmware upgrade: Click to load the firmware for upgrade.<br>Restore factory settings: Clock to restore factory settings.<br>Language: switch between Chinese and English.                                         |
| 3  | About                             | Check information on device version.                                                                                                    |
| 4  | Master volume                     | Push the fader left and right to adjust the master volume in the range of $0 \sim 27$ .                                                                                                    |
| 5  | Sound mixing or<br>Exclusive mode | Sound mixing mode: For sound mixing of Bluetooth and USB AUDIO sources, it is<br>set at "Sound mixing mode" by default. Adjustment of master audio source attenuation<br>is supported.<br>Exclusive mode: for Bluetooth and USB AUDIO sources. The audio sources are output<br>separately. No master audio source attenuation is available in the exclusive mode. |
| 6  | Master audio source attenuation   | The higher the attenuation of master audio source, the lower the master volume is. The range of attenuation is $0\% \sim 100\%$                                                                                                    |
| 7  | USB AUDIO<br>volume               | Drag the volume adjustment fader or click "+" and "-" to adjust the USB AUDIO source volume. The volume adjusting range is -60~0dB.                                                                                                    |
| 8  | Bluetooth volume                  | Drag the volume adjustment fader or click "+" and "-" to adjust the Bluetooth audio source volume. The volume adjusting range is -60~0dB.                                                                                                    |
| 9  | Audio source selection            | Switching between USB AUDIO and Bluetooth audio sources is supported.                                                                                                    |
| 10 | Connection indicator              | Connect the PC and the host machine with a Type-C power cord. Open the software to connect the device. Click it again to turn off the connection.                                                                                                    |

#### **USB AUDIO** system playback

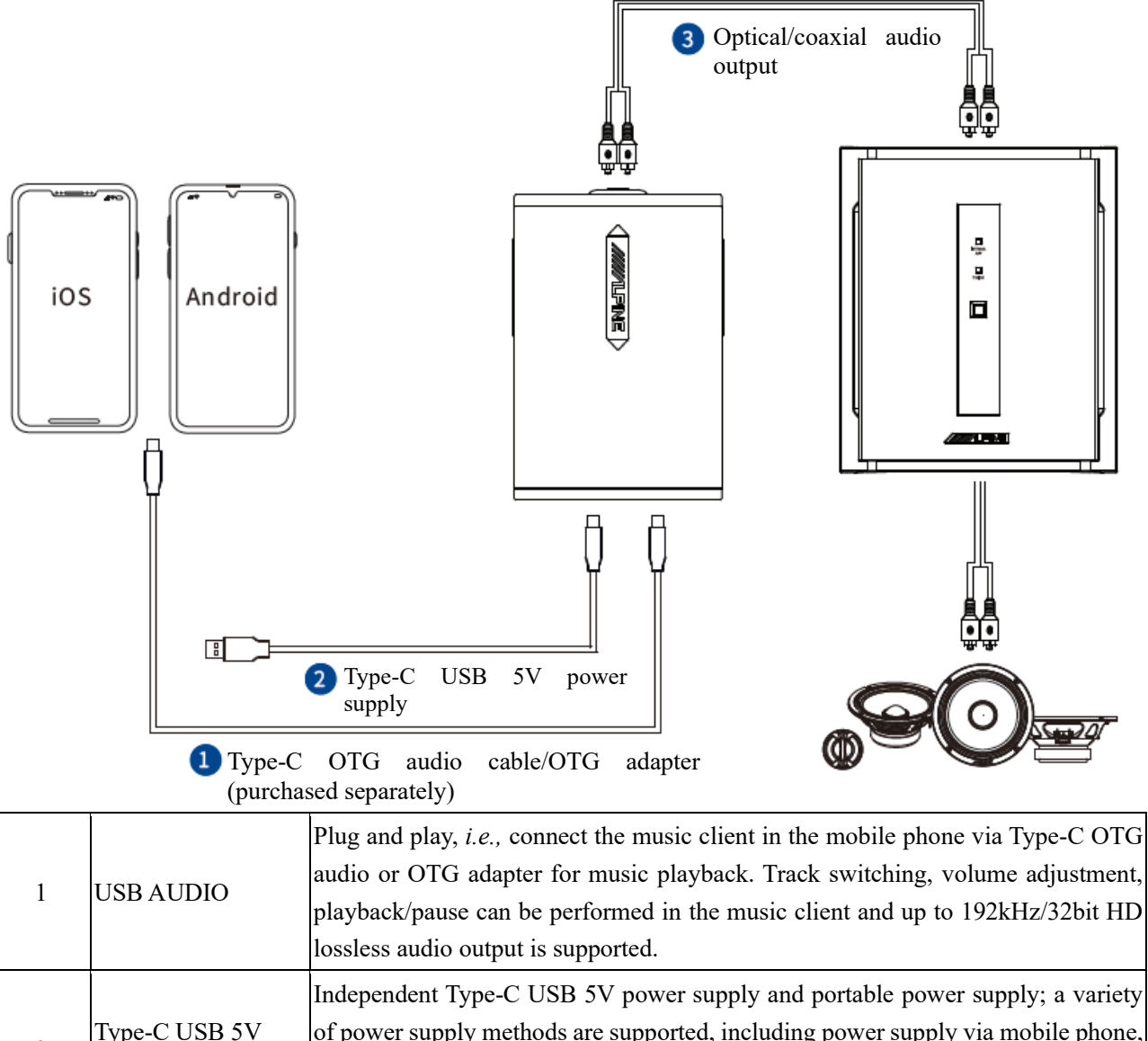

| 2 | Type-C USB 5V<br>power supply | of power supply methods are supported, including power supply via mobile phone<br>power bank, portable charger and car cigarette lighter, etc. Power supply via the ca<br>cigarette lighter is recommended. |
|---|-------------------------------|----------------------------------------------------------------------------------------------------|
| 2 | Optical/coaxial               | Optical/coaxial output to DSP device for playback of optical or coaxial digital audio                                                                                                    |
| 3 | output                        | signal, up to PCM 192kHz/24bit supported.                                                                                                    |

### **BTAUDIO** system playback

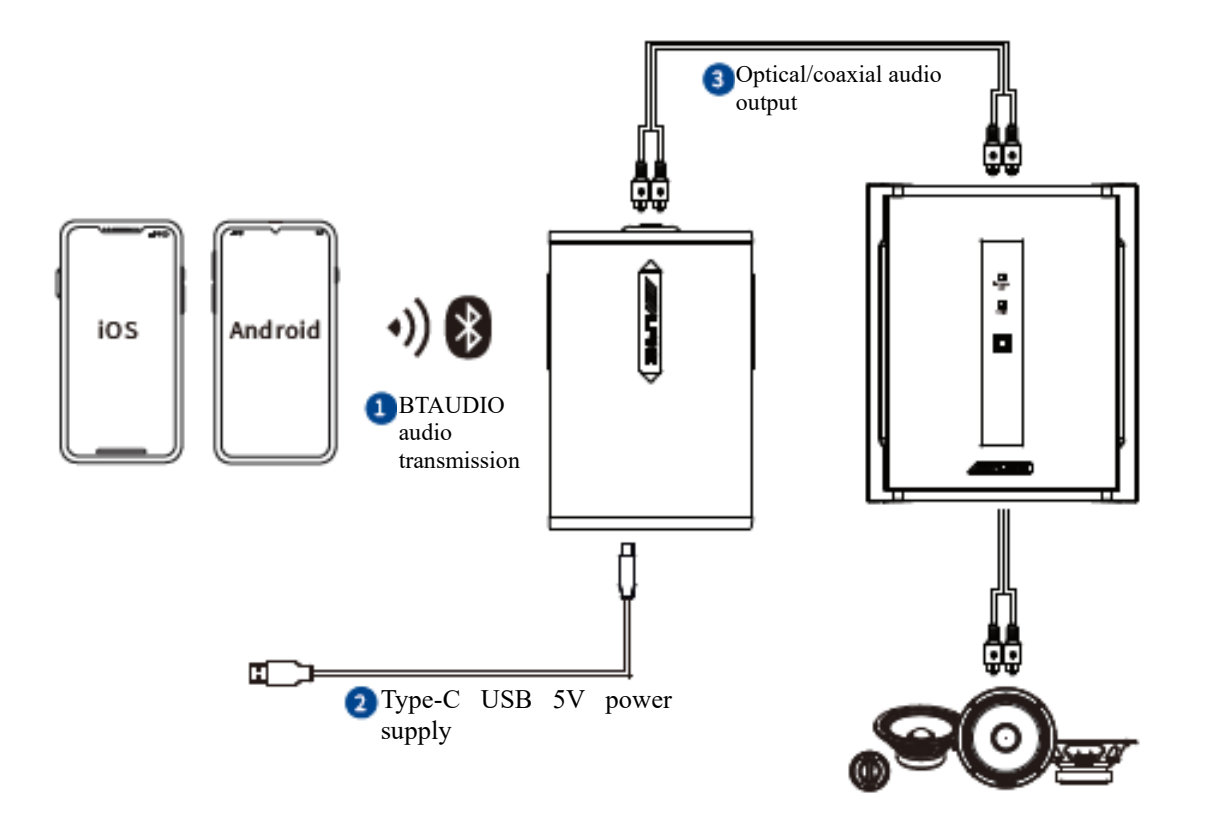

| 1 | BT AUDIO                      | Built-in HD lossless Bluetooth. Search UTS-A100XXXXXX to connect for playback of HD lossless audio. Audio decoding format: LDAC/APTX-HD/APTX/AAC/SBC, up to 96kHz/24bit HD lossless audio output.                                                                                   |
|---|-------------------------------|----------------------------------------------------------------------------------------------------|
| 2 | Type-C USB 5V<br>power supply | Independent Type-C USB 5V power supply and portable power supply, a variety of power supply methods are supported, including power supply via mobile phone, power bank, portable charger and car cigarette lighter, etc. Power supply via the car cigarette lighter is recommended. |
| 3 | Optical/coaxial<br>output     | Optical/coaxial output to DSP device for playback of optical or coaxial digital audio signal, up to PCM 192kHz/24bit supported.                                                                                                    |

Note: For mobile configuration of HD lossless audio such as LDAC/APTX-HD/APTX:

- (1) Open "Settings" in the mobile phone, select "Other Settings" and enter "Developer Options";
- (2) Enter the "Developer Options" and set to turn on "HD Audio";
- (3) After the "HD Audio" is turned on, connect the UTS-A100 to play wireless Bluetooth audio source. For Bluetooth audio encoder, the LDAC audio sampling rate of up to 96kHz/24bit is supported.

## **Standard 3.5mm headphone playback**

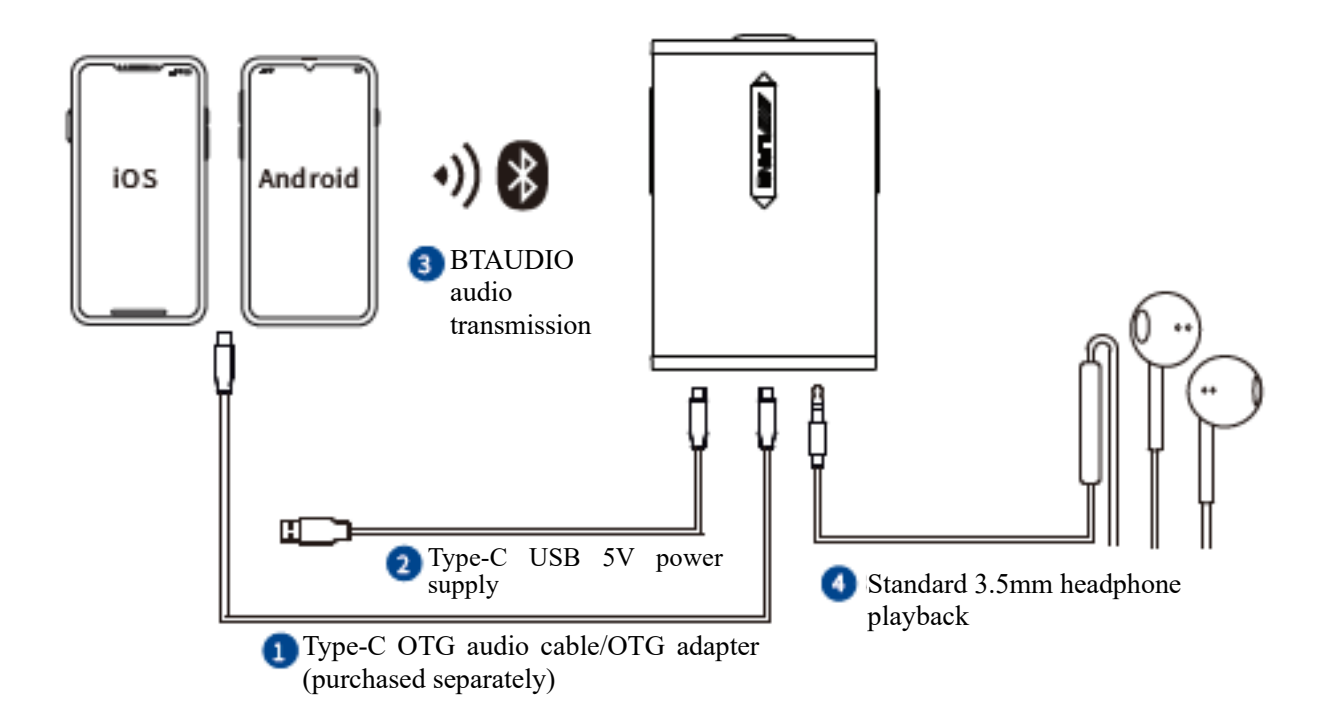

| 1 | USB AUDIO                          | Plug and play, <i>i.e.</i> connect the music client in the mobile phone via Type-C OTG audio or OTG adapter for music playback. Track switching, volume adjustment, playback/pause can be performed in the music client and up to 192kHz/32bit HD lossless audio output is supported.         |
|---|------------------------------------|----------------------------------------------------------------------------------------------------|
| 2 | Type-C USB 5V<br>power supply      | Independent Type-C USB 5V power supply and portable power supply; a variety of power supply methods are supported, including power supply via mobile phone, power bank, portable charger and car cigarette lighter, etc. Power supply via the power bank and portable charger is recommended. |
| 3 | BT AUDIO                           | Built-in HD lossless Bluetooth. Search UTS-A100 XXXXXX to connect for playback of HD lossless audio. Audio decoding format: LDAC/APTX-HD/APTX/AAC/SBC, up to 96kHz/24bit HD lossless audio output.                                                                                            |
| 4 | 3.5mm headphone<br>amplifier audio | Standard 3.5mm headphone audio output, sound frequency up to 40kHz.                                                                                                    |

## **DSP control system**

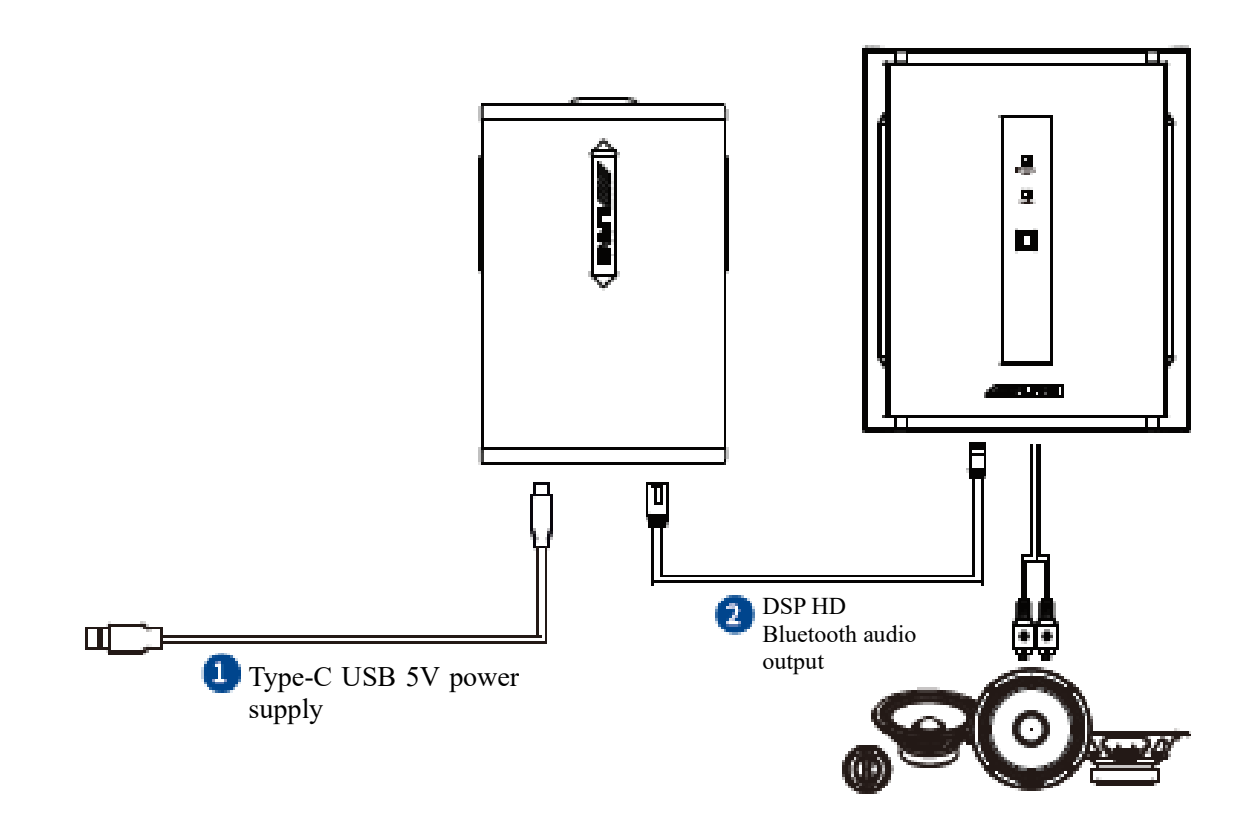

| 1 | Type-C USB 5V    | Independent Type-C USB 5V power supply and portable power supply, a variety of power supply methods are supported, including power supply via mobile |  |  |
|---|------------------|----------------------------------------------------------------------------------------------------|--|--|
|   | power supply     | phone, power bank, portable charger and car cigarette lighter. Power supply via                                                                      |  |  |
|   |                  | the car cigarette lighter is recommended.                                                                                                    |  |  |
| 2 |                  | Connect UTS-A100 and DSP device via Bluetooth cable:                                                                                                 |  |  |
|   | DSP HD Bluetooth | (1) Audio signal: Bluetooth audio signal output to DSP device for playback:                                                                          |  |  |
|   | audio            | (2) Control signal: As an external Bluetooth of DSP, connect for professional                                                                        |  |  |
|   |                  | tuning of DSP device.                                                                                                    |  |  |

Note: (1) Connect external Bluetooth interface of UTS-A100 and DSP device via Bluetooth cable,

- And click to search UTS-A100 XXXXXX Bluetooth in DSP tuning APP device for connection and pairing;
- (3) After the pairing is successful, the APP device is connected to Bluetooth as control signal to perform tuning;
- (4) At this time, as the external Bluetooth audio source of DSP device, up to 48kHz/24bit Bluetooth audio is supported.

#### Intelligent voice control system of Alpine Music APP

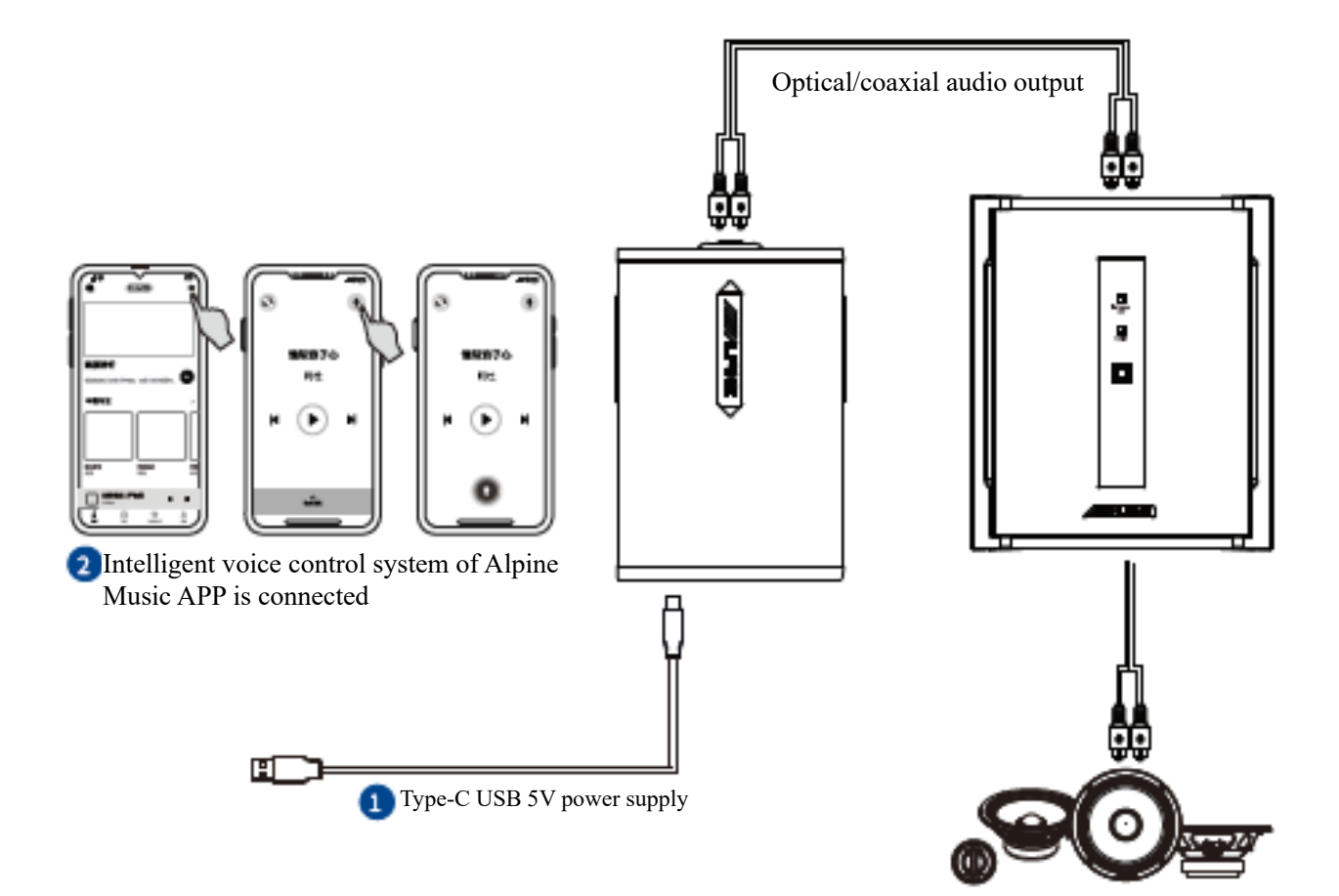

| 1 | Type-C USB 5V<br>power supply                                              | Inde<br>of p<br>phor<br>the o                                                                                                    | ependent Type-C USB 5V power supply and portable power supply, a variety<br>ower supply methods are supported, including power supply via mobile<br>ne, power bank, portable charger and car cigarette lighter. Power supply via<br>car cigarette lighter is recommended. |
|---|----------------------------------------------------------------------------|----------------------------------------------------------------------------------------------------|----------------------------------------------------------------------------------------------------|
| 2 | Intelligent voice<br>control system of<br>Alpine Music APP is<br>connected | <ul> <li>In using Alpine Music APP high-resolution audio source, UTS-A100 can perform voice control of the system via intelligent voice control of Alpine Music APP.</li> <li>(1) Open Alpine Music APP to enter the music interface. Click "Settings" in the upper right corner to enter the "Driving" mode;</li> <li>(2) In the driving mode interface, click the small voice control icon in the upper right corner;</li> <li>(3) The voice control interface pops up, and you can perform Previous/Next Track, Play/Pause, Volume Adjustment and other voice commands.</li> </ul> |                                                                                                    |

#### Import of Alpine Music APP to Android large screen system

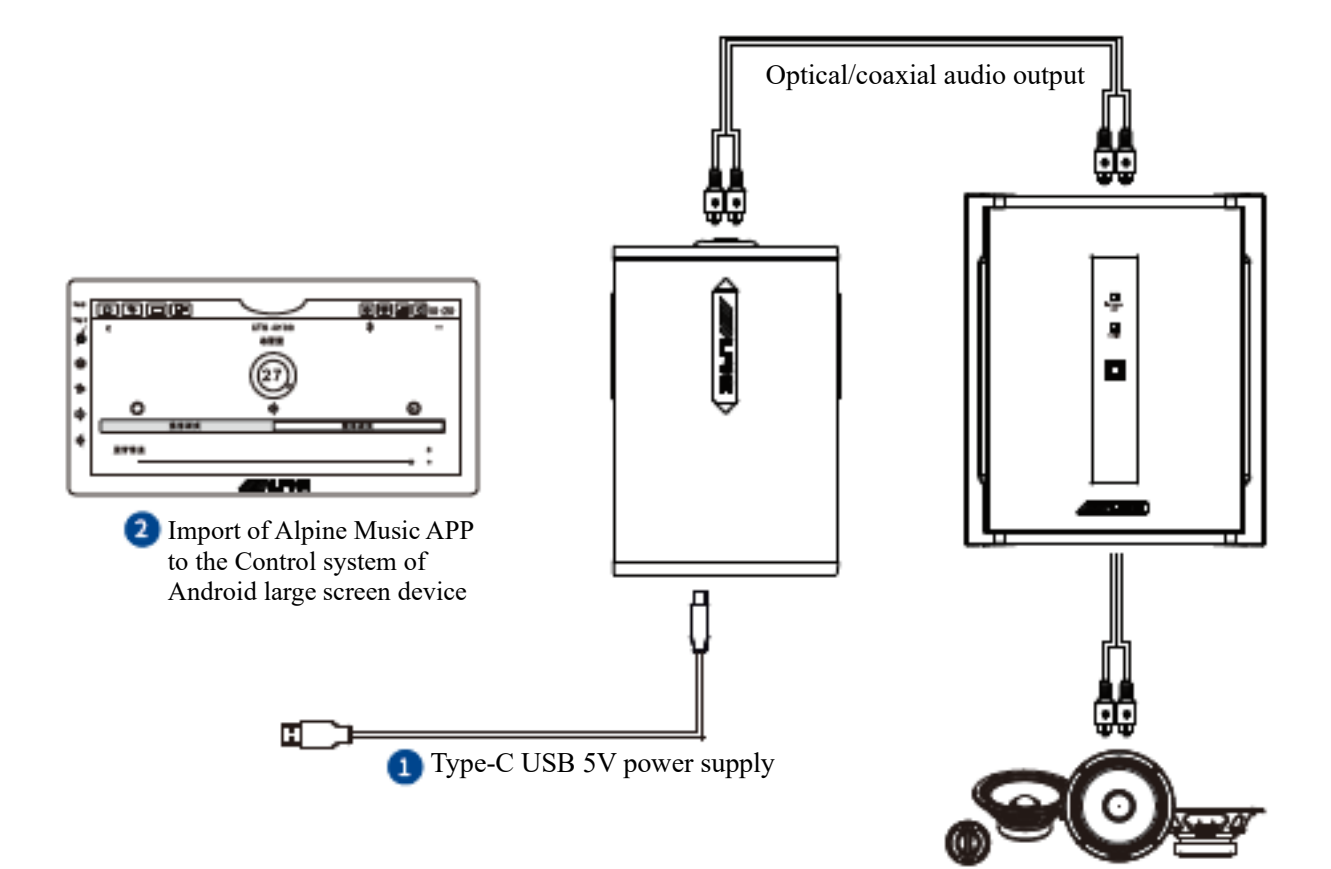

| 1 | Type-C USB 5V<br>power supply                                                           | Independent Type-C USB 5V power supply and portable power supply, a variety of power supply methods are supported, including power supply via mobile phone, power bank, portable charger and car cigarette lighter. Power supply via the car cigarette lighter is recommended. |                                                                                                    |  |
|---|-----------------------------------------------------------------------------------------|----------------------------------------------------------------------------------------------------|----------------------------------------------------------------------------------------------------|--|
| 2 | Import of Alpine<br>Music APP to<br>control system of<br>Android large screen<br>device | Impo<br>(1)<br>(2)<br>(3)<br>(4)                                                                                                    | ort of Alpine Music APP to control Alpine Android large screen device.<br>Group Alpine Music APP to Android large screen; after successful grouping,<br>open the UTS-A100 device;<br>Click Previous/Next Track on the large screen for normal switching of<br>previous and next tracks in this control system;<br>Click Volume Adjustment on the large screen for normal volume increase<br>and decrease adjustment in this control system;<br>Click Play/Pause on the large screen for normal playback/pause of tracks in<br>this control system. |  |

## **Product parameters**

| Bluetooth audio decoding formats | LDAC/APTX-HD/APTX/AAC/SBC    |
|----------------------------------|------------------------------|
| Bluetooth sampling rate          | 96kHz/24bit                  |
| USB decoding sampling rate       | 192kHz/32bit                 |
| Optical/coaxial sampling rate    | 192kHz/24bit                 |
| Frequency response               | 20Hz ~ 40kHz                 |
| Signal to noise ratio            | ≥117dB                       |
| THD                              | <0.002%                      |
| 3.5mm headphone output power     | 80mW                         |
| Headphone-adaptive impedance     | 32Ω                          |
| Power port                       | Type-C (USB 5V power supply) |
| Net weight                       | 153g                         |
| Dimensions                       | 106mmX72mmX24mm              |

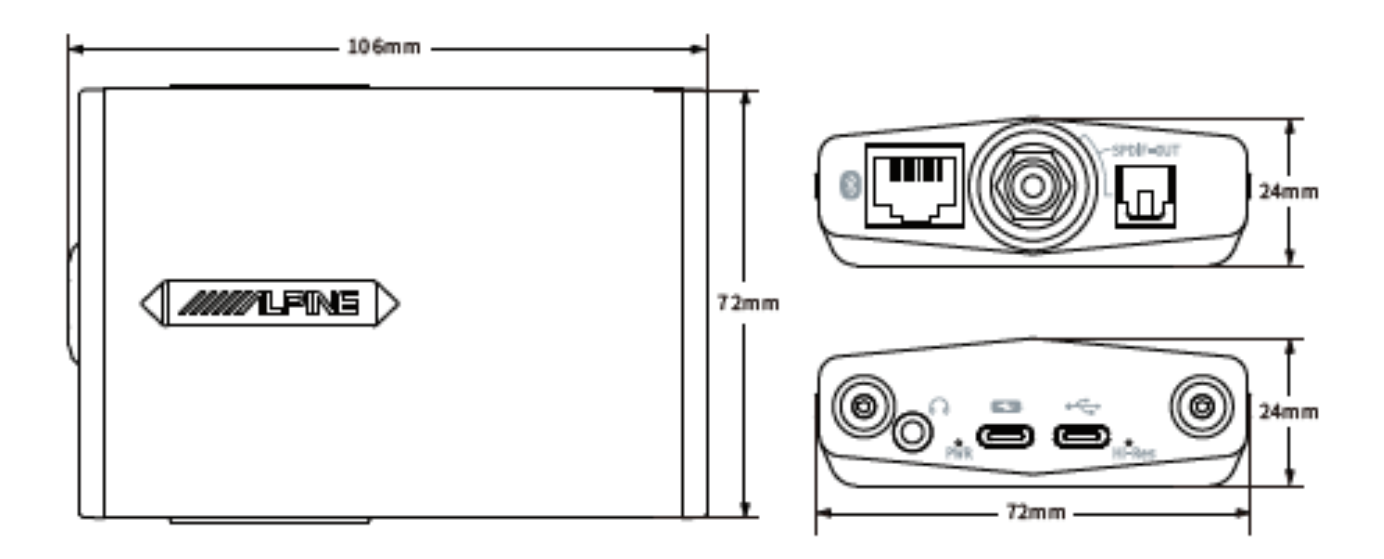